## Print Shop Job Ticket Instructions

## **Step 1: Print Shop Job Ticket PDF**

<u>On Campus</u>: NCCC FYI home page > Public Relations > Print Shop Job Ticket PDF <u>Off Campus</u>: NCCC home page > Faculty/Staff > Print Shop Job Ticket PDF

- 1. Right-click on Print Shop Job Ticket PDF
- 2. Choose Save As or Save Link As to download PDF to your desktop.
- 3. Fill out form from the fields listed below.
- 4. Choose 'File', then 'Save As' to rename document.

## Step 2: Submitting a Print Shop Job Ticket

<u>On Campus</u>: NCCC FYI home page > Public Relations > IssueTrak Login <u>Off Campus</u>: NCCC home page > Faculty/Staff > IssueTrak Login

- 1. Click on IssueTrak Login
- 2. Log in with your College provided username and password.
- 3. Click on **Submit Issue**.
- 4. Type a brief description of what the issue is about for the **Subject.**
- 5. Then, in the **Full Description** box, providing specific details, explain what the issue is.
- 6. To choose an Issue Type click on the Down Arrow to show the options, select Print Shop.
- If you have a specific time frame in which you need the issue completed, please enter a "Required By Date:" You can use the Calendar to the right of the field to determine and select a

## date. AT LEAST 14 WORKING DAYS IN ADVANCE.

- 8. Check the checkbox at bottom of form that says, 'Include Attachment'.
- 9. Click on Submit Issue.
- 10. Attach completed **Print Shop Job Ticket PDF** from <u>step 1</u> to the job ticket.
- 11. Attach job materials you want printed.
- 12. Click on **Save** to complete your Print Shop Job Ticket.